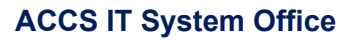

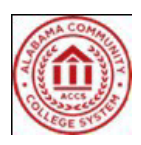

## Installing and Configuring the VMWare Horizon Client on your PC or Laptop

Important:

When installing the VMware Horizon Client, you must have administrative rights to your machine in order to complete the install. You can also use VMware Horizon HTML Access as an alternative especially if you don't have admin rights to install the client.

If the client is already installed, please proceed to Step 10 to set up the connections to the Alabama.edu VDI Environment.

- 1. Open your preferred web browser.
- 2. Navigate to the VDI login page: [https://desktop.alabama.edu]
- 3. We recommend Installing the VMware Horizon Client, but you can also use VMware Horizon HTML Access as an alternative especially if you don't have admin rights to install the client.
- 4. Select "Install VMware Horizon Client".

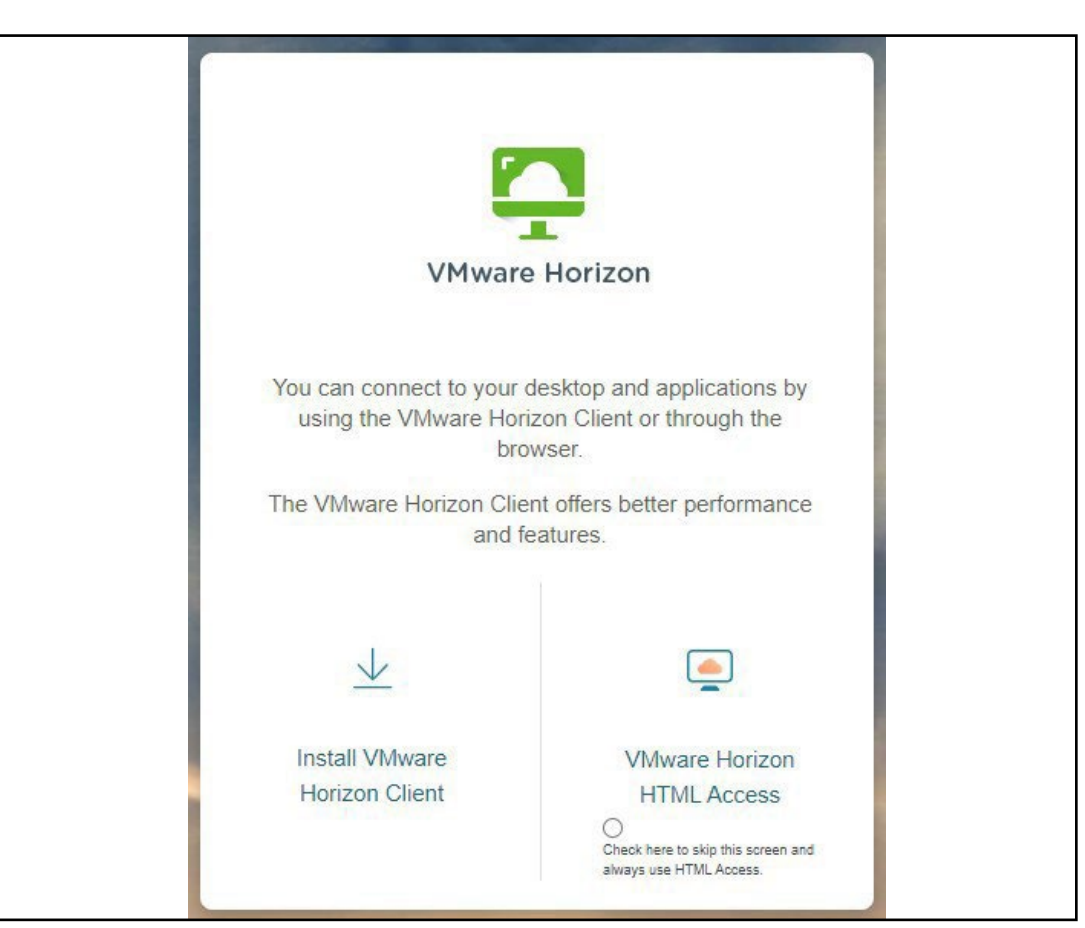

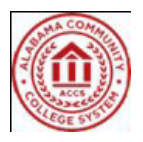

- 5. The "Install VMWare Horizon Client will take you to the Omnissa Customer Connect to download the VMWare Horizon Client.
- 6. Select "Download Now".

| Home / VMware Horizon Client for Windows     Download Product     Select Version   2312.1     Documentation   Release Notes     Release Date   2024-04-04     Type   Product Binaries                      |   |
|----------------------------------------------------------------------------------------------------|---|
| Select Version   2312.1   Product Resources     Documentation   Release Notes   Product Info     Release Date   2024-04-04   Horizon Mobile Client Privacy     Type   Product Binaries   Horizon Community |   |
| Select Version2312.1Product ResourcesDocumentationRelease NotesView My Download HistoryRelease Date2024-04-04DocumentationTypeProduct BinariesHorizon Community                                            |   |
| Documentation Release Notes Product Info   Release Date 2024-04-04 Horizon Mobile Client Privacy   Type Product Binaries Horizon Community                                                                 |   |
| Release Date 2024-04-04 Horizon Mobile Client Privacy   Type Product Binaries Horizon Community                                                                                                    |   |
| Type Product Binaries Horizon Community                                                                                                    |   |
|                                                                                                    |   |
| Product Downloads Drivers & Tools Open Source Custom ISOs OEM Addons                                                                                                    | _ |
| File Information                                                                                                    |   |
| VMware Horizon Client for Windows                                                                                                    |   |
| File size: 258.19 MB<br>File type: exe                                                                                                    |   |
| Read More                                                                                                    |   |

7. Depending on your browser, select "Open" to run the application.

| 25 customerconnect.omn | issa.com/downloads/details?downloadGroup=CART25FQ1_WIN_2312.1&productId=1027&rPId=118241 | 🖈 💿 🗞 🎼 🖸   🔔 🚺 New Chrome available                                      |
|------------------------|------------------------------------------------------------------------------------------|---------------------------------------------------------------------------|
| USTOMER CONNECT        | Products and Accounts v Support v Knowledge v Learning v Cloud Services v                | VMware-Horizon-<br>Client-2312.1-8.12.1-23531249 (c).exe<br>256 M5 - Done |
| Home / VMware Horiz    | on Client for Windows                                                                    |                                                                           |
| Download               | Product                                                                                  |                                                                           |
| Select Version         | 2312.1                                                                                   | Product Resources                                                         |
| Documentation          | Pelease Notes                                                                            | View My Download History<br>Product Info                                  |
| Documentation          | Release Norea                                                                            | Documentation                                                             |
| Release Date           | 2024-04-04                                                                               | Horizon Mobile Client Privacy                                             |
| Туре                   | Product Binaries                                                                         | Horizon Community                                                         |
|                        |                                                                                          |                                                                           |

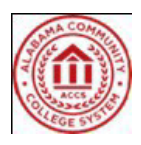

8. Select "Agree & Install".

| – ×                                                                                          |
|----------------------------------------------------------------------------------------------|
| 🔼 VMware Horizon®                                                                            |
| Version 2312.1                                                                               |
|                                                                                              |
| You must agree to the Privacy Agreement and General Terms before you can install the product |
| Agree & Install                                                                              |
| Customize Installation                                                                       |

9. Select "Finish".

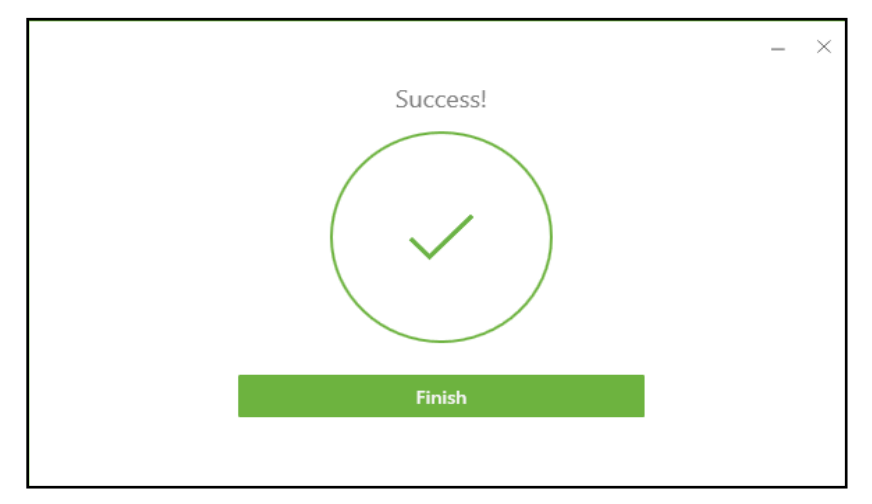

**10.** Select "Restart Now".

| You must restar<br>configuration cl<br>Horizon Client t | t your system for the<br>nanges made to VMware<br>o take effect. |
|---------------------------------------------------------|------------------------------------------------------------------|
| Re                                                      | start Now                                                        |
| Re                                                      | start Later                                                      |

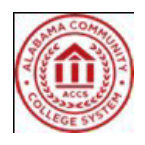

11. Once your system has restarted, you will see the VMware Horizon Client icon on your desktop.

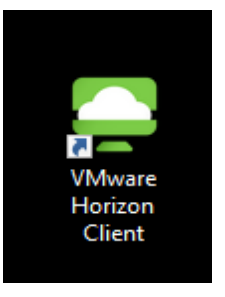

- **12.** Open the client by double clicking the VMWare Horizon Client on your Desktop.
- 13. Click "Add Server"

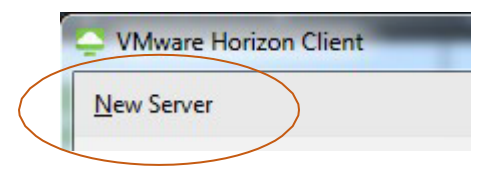

**14.** Enter "desktop.alabama.edu" as the connection server and select "Connect".

| desktop.alabama.edu | ×       |
|---------------------|---------|
| Cancel              | Connect |

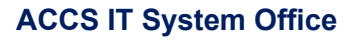

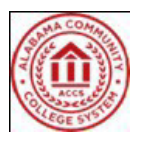

**15.** On the VMware Horizon Client console, select "desktop.alabama.edu"

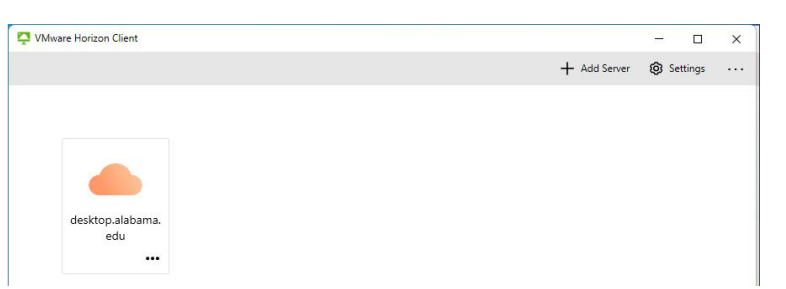

**16.** Enter your "A#@alabama.edu" as your Username and enter the password for that account. Click "Login"

| https://desktop.alabama. | edu   |
|--------------------------|-------|
| A01234567@alabama.edu    |       |
| Enter your password      |       |
| Cancel                   | Login |

**17.** You will be presented with the Connections desktop icon. Please double-click the icon available to open the desktop. \*\*For some users, it may skip this step and log you into the desktop directly. See step 16.\*\*\*

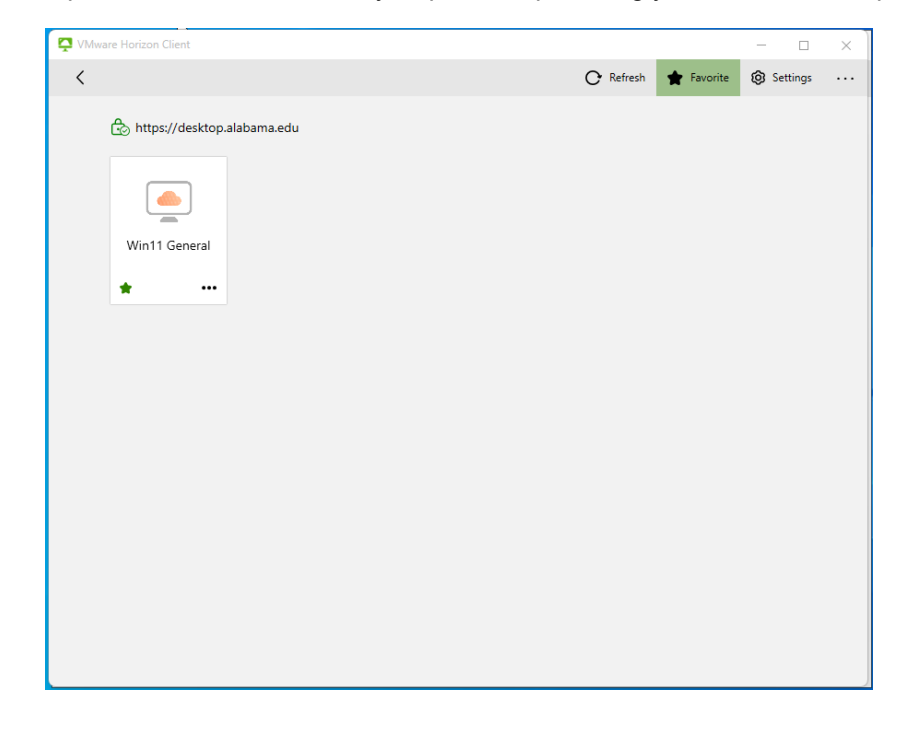

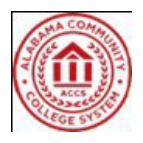

- Image: Section in the section of the section of the sec
- **18.** This should log you into the VDI Environment where you will see your desktop.

19. Once you're logged in, please do the following to make sure your apps and logins are persistent:

- If available, launch Teams and authenticate if requested.
- Launch Excel or Word and authenticate if requested (should not be requested again since you authenticated to Teams).
- Launch OneDrive and authenticate if requested.
- Launch Chrome, Edge, Firefox, or any other installed apps and make some setting changes to fit your preferences.
- **20.** Once connected, any data saved to your OneDrive should start syncing to your VDI Desktop folders (Documents, Desktop, Photos, etc)

21. After you're done for the day, please log off and wait about 30 seconds to a minute before logging back in.

• MS Office apps should work without you having to authenticate again, as the activation token should persist.

At this stage, we would appreciate your help in testing the system to identify any additional bugs. Also, feel free to suggest any additional software you would like to have added to your virtual machine.